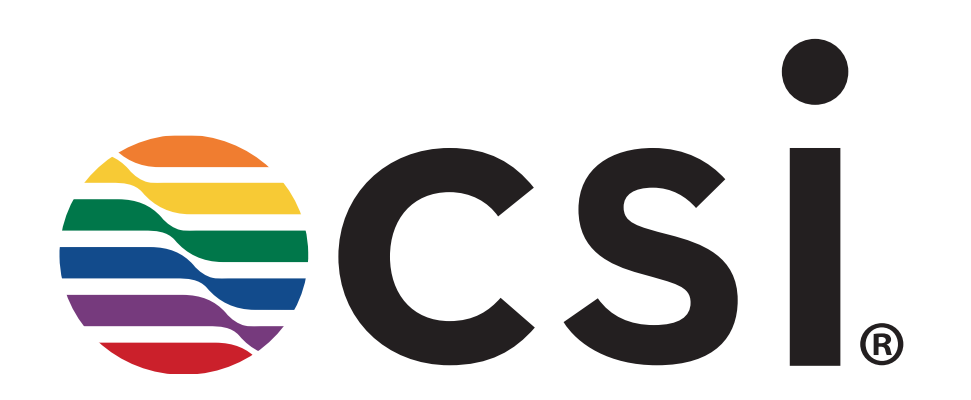

# How to Register On the CSI Website

# \* Visit our New Shop site: <u>https://shop.colorsolutionsinternational.com</u>

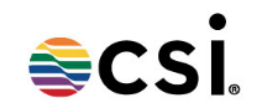

## Shop CSI's Certified Standards

| User ID                           |
|-----------------------------------|
|                                   |
| Password                          |
|                                   |
| Keep me logged in?                |
| Forgot your username or password? |
| Sign in                           |
| Create an Account                 |
|                                   |
| Click Create an Account           |

HOME > LOGIN

#### Step 1: Create your Username and Password.

- When creating your Username, please use only alpha and numeric characters only. Email address or Symbols will not be accepted.
- When you have finished creating your Username, click the <u>Check Username</u> box. If the Username is already used, you will be notified that the Username is not available.
- Create your Password
- You must agree to the Terms and Conditions before you can complete registering.

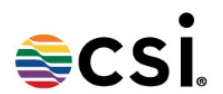

#### HOME > REGISTER

CSI is a Business-to-Business website that requires a login to place an order. Please fill out the information below.

Please create your username and password using alpha and numeric characters only. Email addresses and symbols will not be accepted.

If the website prompts you to register an additional time, please ignore the message and log out. Do not create multiple accounts. Contact your CSI customer service representative for assistance. Authorization could take up to 1 business day.

|     | - ·      |       |       | C 1.1  |  |
|-----|----------|-------|-------|--------|--|
| × - | Denotes  | a rec | uured | tield. |  |
|     | 00110100 |       | 1     |        |  |

Account Information

| Check Username   |
|------------------|
| Username:        |
| Password:        |
| Confirm Password |
| ype:             |

[DyStar Colours Distribution GmbH] collects your personal data as provided in this registration form, or as provided to us as a result of your membership, for the purposes of processing your registration and administering your account/membership with us.

Please refer to our Privacy Policy for more information on how we manage your personal data.

I agree to the Terms and Conditions and consent to the collection of personal data for the above purpose.

🗷 Yes, I wish to receive updates about DyStar's products and services, promotions, news and events. You may withdraw your consent at any time.

**Step 2:** Enter your **Billing Information** as completely as possible. Use the **Address 2** line for additional space. ~ *Proper case preferred* 

| Billing Information |               |   | Shipping Information                                          |
|---------------------|---------------|---|---------------------------------------------------------------|
| * Company:          |               |   | Check here if the shipping information is the same as billing |
| Attention:          |               |   | * Company:                                                    |
| * Address:          |               |   | Attention:                                                    |
| Address 2:          |               |   | * Address:                                                    |
| * City:             |               |   | Addr Enter your <b>Billing Information</b> here               |
| * Country:          | United States | - | * cit                                                         |
| * State/Province:   | Select        | • | * Country:                                                    |
| * Postal Code:      |               |   | * State/Province: Select                                      |
| * Phone:            |               |   | * Postal Code:                                                |
| Fax:                |               |   | * Phone:                                                      |
| * Email:            |               |   | Fax:                                                          |
| * Confirm Email:    |               |   | * Email:                                                      |
|                     |               |   | * Confirm Email:                                              |

#### **Existing Retailers**

#### **Request Retailers**

New Account

- Abercrombie & Fitch
- Allbirds
- American Eagle Outfitters

Aeropostale

- Ann Taylor
- Ann Taylor Internal
- Anthropologie
- Ariela-Alpha

## \* The Billing Email Address will receive the invoices from our server

| <b>Billing Information</b>                       |               | Shipping Informatio    | n                                                   |  |  |  |
|--------------------------------------------------|---------------|------------------------|-----------------------------------------------------|--|--|--|
| * Company:                                       |               | Check here if the ship | ping information is the same as billing $\ \square$ |  |  |  |
| Attention:                                       |               | * Company:             |                                                     |  |  |  |
| * Address:                                       |               | Attention:             |                                                     |  |  |  |
| Address 2:                                       |               | * Address:             |                                                     |  |  |  |
| * City:                                          |               | Address 2:             |                                                     |  |  |  |
| * Country:                                       | United States | ★ City:                |                                                     |  |  |  |
| * State/Province:                                | Select        | ▼ Country:             | United States 👻                                     |  |  |  |
| * Postal Code:                                   |               | * State/Province:      | Select 👻                                            |  |  |  |
| * Phone:<br>Fax:<br>* Email:<br>* Confirm Email: |               | Invoices w<br>Billing  | will be sent to the<br><b>Email Address</b>         |  |  |  |
| Existing Re                                      | etailers      | Request Retailers      | Request Retailers                                   |  |  |  |
| New Account                                      |               | Abercrombie & Fi       | Fitch 🔲 Aeropostale                                 |  |  |  |
|                                                  |               | Allbirds               | American Eagle Outfitters                           |  |  |  |
|                                                  |               | Ann Taylor             | Ann Taylor - Internal                               |  |  |  |
|                                                  |               | Anthropologie          | Ariela-Alpha                                        |  |  |  |

**Step 3:** Enter your **Shipping Information** as completely as possible. Use the **Address 2** line for additional space. ~ *Proper case preferred* 

| Billing Information              | Shipping Information           |                                 |
|----------------------------------|--------------------------------|---------------------------------|
| * Company:                       | Check here if the shipping inf | ormation is the same as billing |
| Attention:                       | * Company:                     |                                 |
| * Address:                       | Attention:                     |                                 |
| Address 2:                       | * Address:                     |                                 |
|                                  | Address 2:                     |                                 |
|                                  | * City:                        |                                 |
| r your Shipping Information here | * Country: Uni                 | ted States                      |
|                                  | * State/Province: Sel          | ect                             |
| * Phone:                         | * Postal Code:                 |                                 |
| Fax:                             | * Phone:                       |                                 |
| * Email:                         | Fax:                           |                                 |
| * Confirm Email:                 | * Email:                       |                                 |
|                                  | * Confirm Email:               |                                 |
|                                  |                                |                                 |
| Existing Retailers               | Request Retailers              |                                 |
| New Account                      | Abercrombie & Fitch            | Aeropostale                     |
|                                  | Allbirds                       | American Eagle Outfitters       |
|                                  | Ann Taylor                     | Ann Taylor - Internal           |
|                                  |                                |                                 |
|                                  | Anthropologie                  | Ariela-Alpha                    |

## \* The Shipping Email Address will receive the .qtx files and courier notification

| Billing Information                         |               |   | Shipping Information            |                                         |  |  |
|---------------------------------------------|---------------|---|---------------------------------|-----------------------------------------|--|--|
| * Company:                                  |               |   | Check here if the shippin       | ng information is the same as billing 🛛 |  |  |
| Attention:                                  |               |   | * Company:                      |                                         |  |  |
| * Address:                                  |               |   | Attention:                      |                                         |  |  |
| Address 2:                                  |               |   | * Address:                      |                                         |  |  |
| * City:                                     |               |   | Address 2:                      |                                         |  |  |
| * Country:                                  | United States | - | * City:                         |                                         |  |  |
| * State/Province:                           | Select        | - | * Country:                      | United States 👻                         |  |  |
| * Postal Code:                              |               |   | * State/Province:               | Select 👻                                |  |  |
| * Phone:                                    |               |   | * Postal Code:                  |                                         |  |  |
| Fax:                                        |               |   | * Phone:                        |                                         |  |  |
| .qtx files and courier notification will be |               |   | Fax:                            |                                         |  |  |
| sent to the                                 |               |   | * Email:                        |                                         |  |  |
| Shipping Email Address                      |               |   | * Confirm Email:                |                                         |  |  |
| Existing Retailers                          |               |   | Request Retailers               |                                         |  |  |
| New Account                                 |               |   | Abercrombie & Fitch Aeropostale |                                         |  |  |

American Eagle Outfitters

Ann Taylor - Internal

Anthropologie

Allbirds

Ann Taylor

Ariela-Alpha

## Step 4: Choose the Retailer/Brand(s) that you are working with

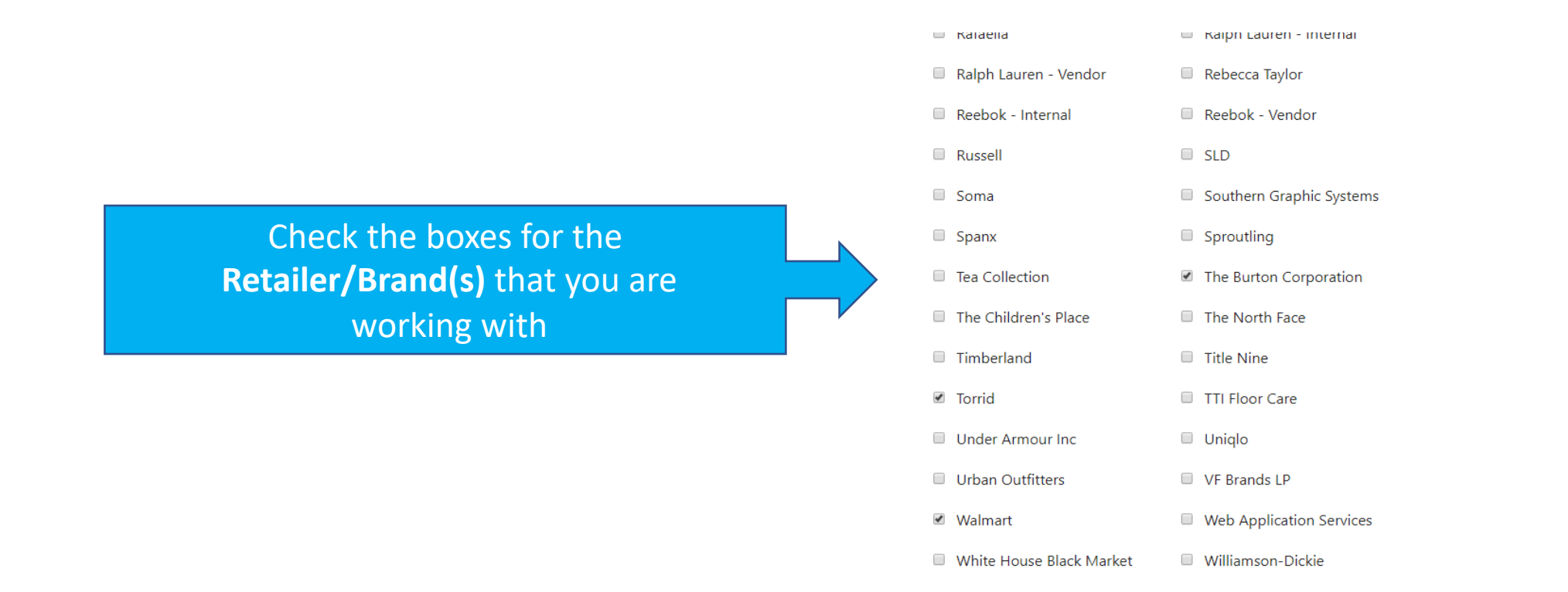

[DyStar Colours Distribution GmbH] collects your personal data as provided in this registration form, or as provided to us as a result of your membership, for the purposes of processing your registration and administering your account/membership with us.

Please refer to our Privacy Policy for more information on how we manage your personal data.

I agree to the Terms and Conditions and consent to the collection of personal data for the above purpose.
 Yes, I wish to receive updates about DyStar's products and services, promotions, news and events. You may withdraw your consent at any time.

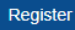

### **Step 5: Complete Registration**

- Check the I agree to the *Terms and Conditions* and consent to the collection of personal data for the above purpose.
- Click Register at the bottom of the page

Register

|   | Kalaella                 |   | Kaiph Lauren - Internai  |
|---|--------------------------|---|--------------------------|
|   | Ralph Lauren - Vendor    |   | Rebecca Taylor           |
|   | Reebok - Internal        |   | Reebok - Vendor          |
|   | Russell                  |   | SLD                      |
|   | Soma                     |   | Southern Graphic Systems |
|   | Spanx                    |   | Sproutling               |
|   | Tea Collection           | 1 | The Burton Corporation   |
|   | The Children's Place     |   | The North Face           |
|   | Timberland               |   | Title Nine               |
| ¥ | Torrid                   |   | TTI Floor Care           |
|   | Under Armour Inc         |   | Uniqlo                   |
|   | Urban Outfitters         |   | VF Brands LP             |
| • | Walmart                  |   | Web Application Services |
|   | White House Black Market |   | Williamson-Dickie        |

[DyStar Colours Distribution GmbH] collects your personal data as provided in this registration form, or as provided to us as a result of your membership, for the purposes of processing your registration and administering your account/membership with us.

Check the box for: I agree to the Terms and Conditions Please refer to our Privacy Policy for more information on how we manage your personal data.

I agree to the Terms and Conditions and consent to the collection of personal data for the above purpose.

🗷 Yes, I wish to receive updates about DyStar's products and services, promotions, news and events. You may withdraw your consent at any time.

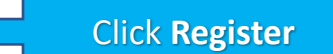

© 2019 Color Solutions International | Terms & Conditions | Return Policy | Privacy Policy | Login

# **Additional Notes:**

- Your designated customer service representative will be automatically notified once you
  have clicked on Register
- Review & Approval could take up to one business day, Eastern Standard Time.
- A confirmation email will be sent to you once CSI has cleared authorization with the retailer/brand that you have selected. You cannot enter an online order until you have received the approval notification from CSI.
- Please **do not** create multiple **Usernames**.
- Once you have been approved, you will receive a welcome email attached with ordering instructions.
- For frequently asked questions, please visit our Wiki <u>http://ecolorworld.com/wiki/</u>